## Operační systém Windows a nefunkční nápověda

V operačních systémech Windows Vista a Windows 7 a vyšší chybí podpora pro standardní nápovědu ve formátu HLP. Společnost Microsoft vydala opravu, pomocí níž lze nápovědu zprovoznit, viz <u>https://support.microsoft.com/cs-cz/help/917607/feature-not-included-help-not-supported-error-opening-help-windows</u>.

### AKTUALIZOVANÉ ODKAZY (18.1.2020):

- Windows 7: <a href="https://www.microsoft.com/cs-CZ/download/details.aspx?id=91">https://www.microsoft.com/cs-CZ/download/details.aspx?id=91</a>
- Windows 8.1: <u>https://www.microsoft.com/cs-cz/download/details.aspx?id=40899</u>

Pro zprovoznění nápovědy použijte následující postup:

1. Zjistěte, jakou verzi a typ systému Windows máte ve svém počítači: zobrazte si **Plochu**, klikněte pravým tlačítkem myši na ikonu **Tento počítač** a vyberte volbu **Vlastnosti**. Tím si zobrazíte základní informace o vašem PC, např.:

| ~                               |                                                                  |                                                                             |  |  |
|---------------------------------|------------------------------------------------------------------|-----------------------------------------------------------------------------|--|--|
| 🔾 🗸 🖓 🕨 Ovládací panely         | <ul> <li>Všechny položky Ovládacích pa</li> </ul>                | nelů 🕨 Systém 🔹 🗸 Prohledat Ovládací panely 🔎                               |  |  |
| Hlavní ovládací panel           | Základní informace o p                                           | očítači                                                                     |  |  |
| 🚱 Správce zařízení              | Verze systému Windows                                            |                                                                             |  |  |
| 🛞 Nastavení vzdáleného přístupu | Windows 7 Ultimate                                               |                                                                             |  |  |
| 🛞 Ochrana systému               | Copyright © 2009 Microsoft Corporation. Všechna práva vyhrazena. |                                                                             |  |  |
| 😵 Upřesnit nastavení systému    | Service Pack 1                                                   |                                                                             |  |  |
|                                 | Systém                                                           |                                                                             |  |  |
|                                 | Výrobce:                                                         | ASUSTeK Computer Inc.                                                       |  |  |
|                                 | Model:                                                           | ASUS Notebook M60J Series                                                   |  |  |
|                                 | Hodnoceni:                                                       | 5,9 Index uživatelských zkušeností se systémem Windows                      |  |  |
|                                 | Procesor:                                                        | Intel(R) Core(TM) i7 CPU Q 820 @ 1.73GHz 1.73 GHz                           |  |  |
|                                 | Nainstalovaná paměť<br>(RAM):                                    | 4,00 GB                                                                     |  |  |
|                                 | Typ systému:                                                     | 64bitový operační systém                                                    |  |  |
| Viz také                        | Pero a dotykové ovládaní:                                        | Pro tento displej není k dispozici zadávání perem ani dotykové<br>ovládání. |  |  |
| Centrum akcí                    | ASUSTeK Computer Inc. – pod                                      | pora                                                                        |  |  |
| Windows Update                  | Web:                                                             | Online podpora                                                              |  |  |
| Informace o výkonu a nástroje   | Název počítače, doména a nas                                     | tavení pracovní skupiny                                                     |  |  |

 Kliknutím na odkaz <u>https://support.microsoft.com/cs-cz/help/917607/feature-not-included-help-not-supported-error-opening-help-windows</u> si otevřete webovou stránku společnosti Microsoft. Pak klikněte na odkaz, který odpovídá verzi Windows ve vašm počítači.

Chyba při otevírání nápovědy v aplikacích založených na systému Windows: "Funkce není zahrnuta" nebo "Nápověda není podporován"

Překlady článku 🗸

🖲 Tisk

🖾 E-mail

Když nastane tento problém, obdržíte jednu z následujících chybových zpráv.

+ Rozbalit a zobrazit úplné chybová zpráva

Chcete-li vyřešit tento problém, stáhněte a nainstalujte program Nápověda systému Windows (WinHlp32.exe) pro vaši verzi svstému Windows.

WinHlp32.exe pro systém Windows 8.1
 WinHlp32.exe pro systém Windows 8
 WinHlp32.exe pro systém Windows 7
 WinHlp32.exe pro systém Windows Server 2008
 WinHlp32.exe pro systém Windows Server 2008 R2
 WinHlp32.exe pro systém Windows Vista

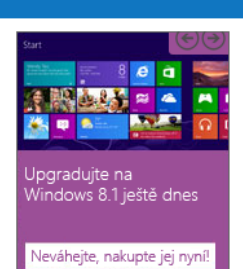

Windows

3. Na další webové stránce změňte jazyk na Czech (Čeština):

Microsoft

# Download Center

Shop Products Categories Support Security

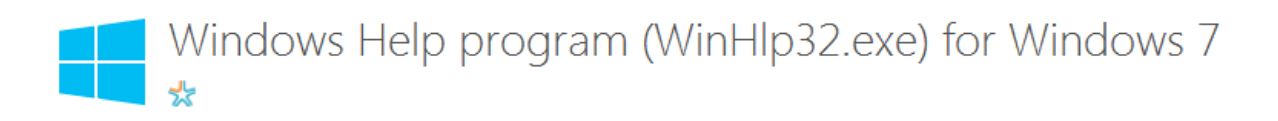

### Validation Required

For more information about the validation process, click here.

| Select Language: | English | • | Continue |
|------------------|---------|---|----------|
|                  |         |   |          |

WinHlp32.exe is required to display 32-bit Help files that have the ".hlp" file name extension. To view .hlp files on Windows 7, you need to install this application.

4. Jestliže se jazyk nepřepne automaticky ihned po výběru češtiny, klikněte na tlačítko Continue:

| Select Language: | Czech 🗸 | l [ | Continue |
|------------------|---------|-----|----------|
|                  |         | ι   |          |

5. Klikněte na tlačítko Pokračovat:

|--|

6. Jestliže máte nainstalován Windows Vista nebo Windows 7, nutno ověřit pravost (legální nabytí operačního systému). U ostatních verzí pokračujte k bodu 7.

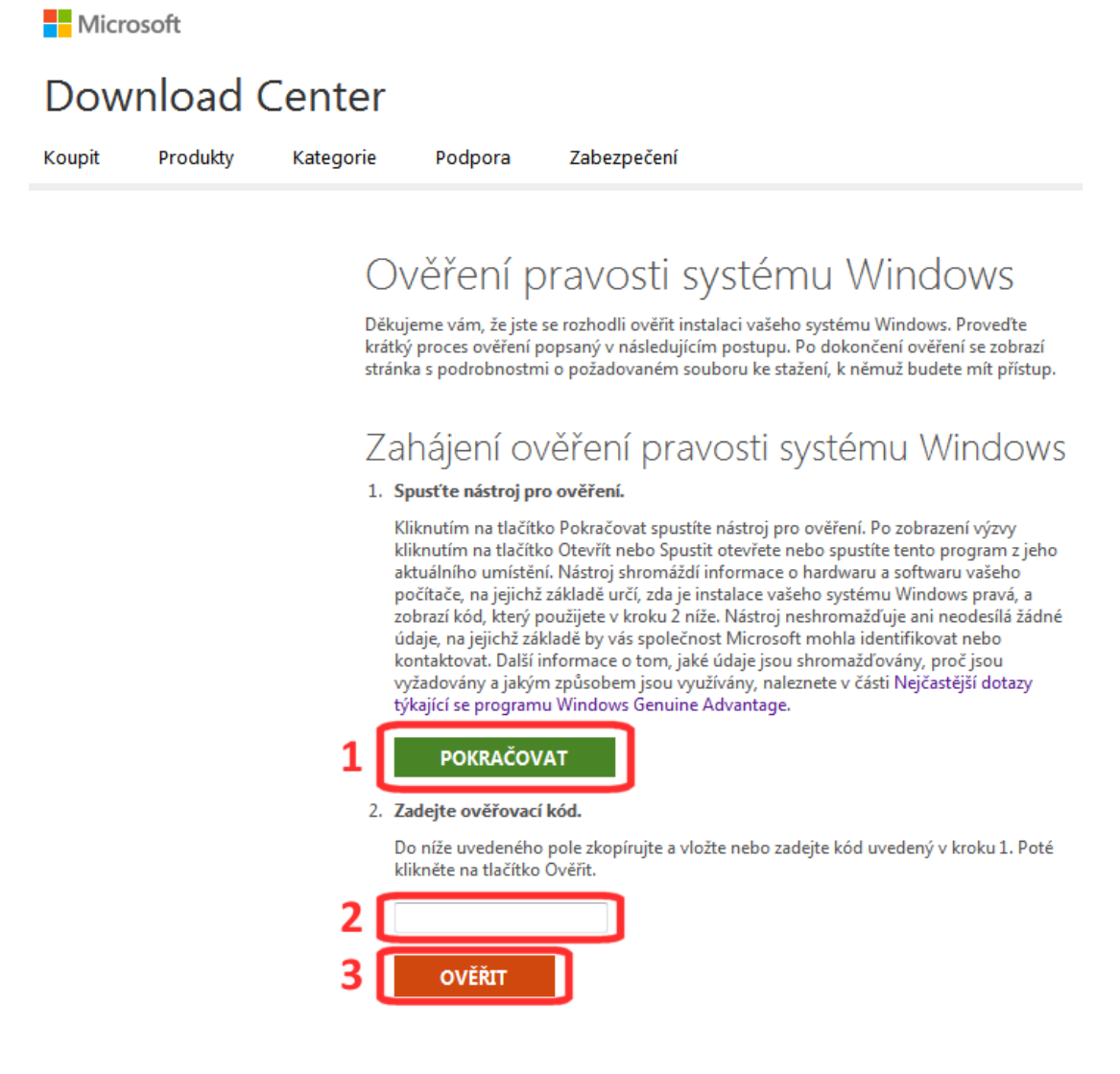

6.1. Klikněte na tlačítko **POKRAČOVAT**. Tím se spustí stahování programu pro ověření pravosti. V následujícím dialogu klikněte na tlačítko **Uložit soubor**:

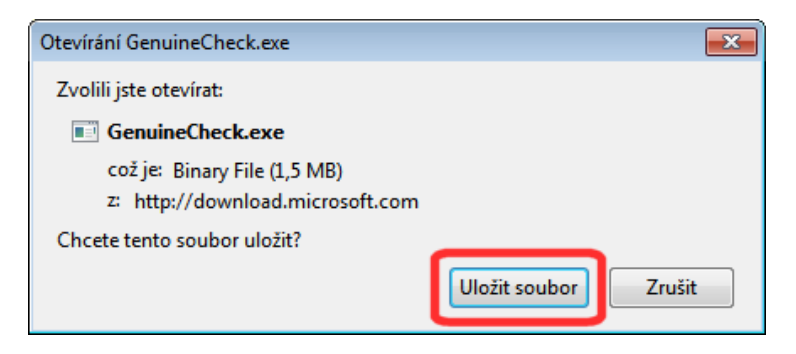

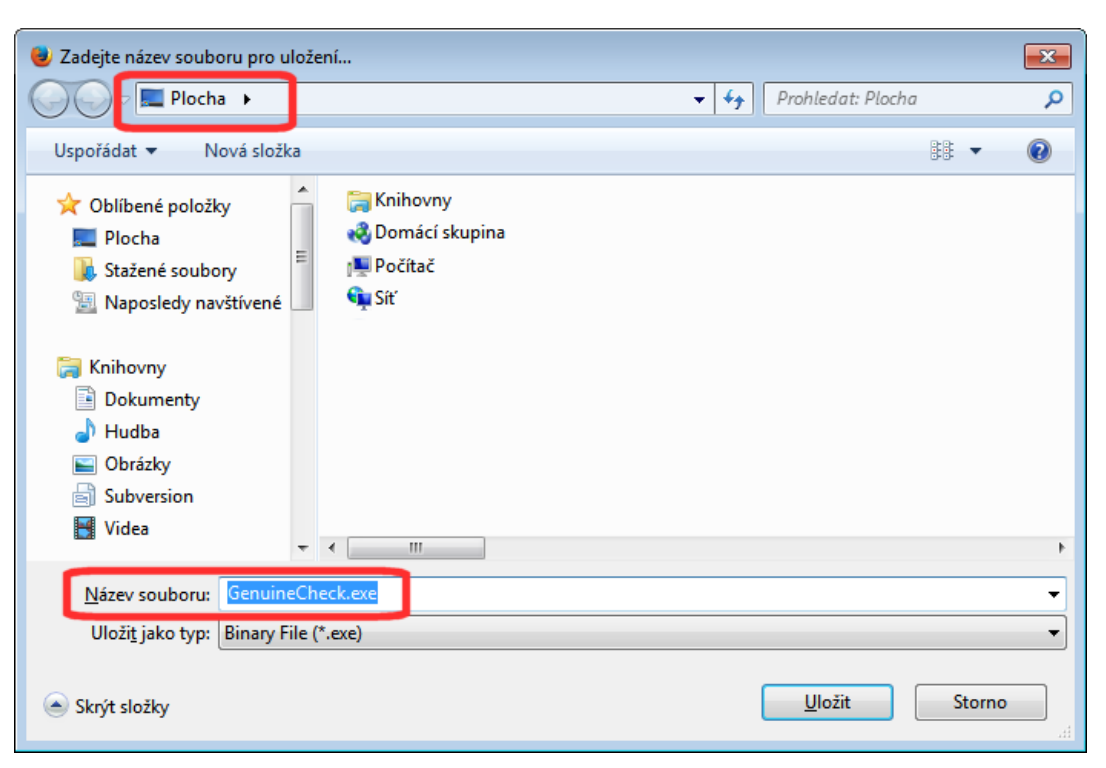

Program GenuineCheck.exe uložte do složky na některém ze svých disků, nejlépe na Plochu:

Okno programu pro připojení k Internetu nyní minimalizujte ("dejte na lištu"). Pak vyhledejte ikonu programu **GenuineCheck.exe** a poklepte na ni. Tím program spustíte:

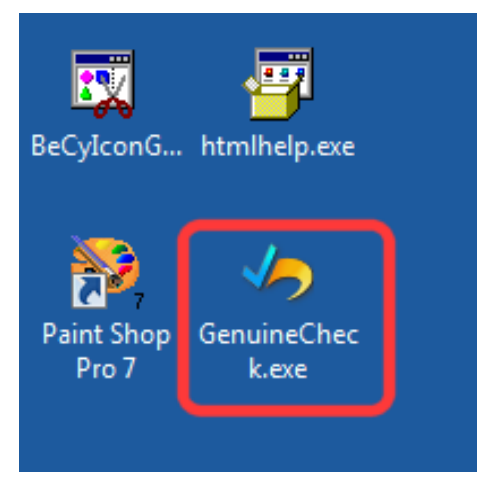

| Kliknutím na | tlačítko | Spustit | povolte | spuštění | programu: |
|--------------|----------|---------|---------|----------|-----------|
|--------------|----------|---------|---------|----------|-----------|

| Otevřít so                                                                                                    | oubor – upozornění zabezpečení 🗧                         | × |  |  |  |
|----------------------------------------------------------------------------------------------------|----------------------------------------------------------|---|--|--|--|
| Chcete tento soubor spustit?                                                                                                    |                                                          |   |  |  |  |
|                                                                                                    | Název: <u>C:\Users\cvajniga\Desktop\GenuineCheck.exe</u> |   |  |  |  |
|                                                                                                    | Vydavatel: Microsoft Corporation                         |   |  |  |  |
|                                                                                                    | Typ: Aplikace                                            |   |  |  |  |
|                                                                                                    | Od: C:\Users\cvajniga\Desktop\GenuineCheck.exe           |   |  |  |  |
|                                                                                                    | Spus <u>t</u> it Stomo                                   |   |  |  |  |
| Před otevřením tohoto souboru se vždy dotázat                                                                                                    |                                                          |   |  |  |  |
| Přestože software stažený z Internetu může být užitečný, soubor<br>tohoto typu může poškodit počítač. Spouštějte software pouze od<br>důvěryhodných vydavatelů. Jaké je riziko? |                                                          |   |  |  |  |

Po spuštění program zjistí potřebné informace a zobrazí ověřovací kód. Klikněte na tlačítko **Zkopírovat do schránky**:

| Windows Genuine Advantage                                              | - • 💌                                                                 |
|------------------------------------------------------------------------|-----------------------------------------------------------------------|
|                                                                        |                                                                       |
| Zkopírujte a vložte nebo zadejte<br>klepněte na tlačítko Ověřit. Po so | tento kód do pole v kroku 2. Potom<br>hválení kódu zavřete toto okno. |
| 8NGVXFNB                                                               | Z <u>k</u> opírovat do schránky                                       |

Kliknutím na zavírací tlařítko v pravém horním rohu program ukončete. Pak se vraťte do programu pro připojení k Internetu.

6.2. V políčku pro zadání ověřovacího kódu klikněte pravým tlačítkem myši a vyberte volbu Vložit:

Zahájení ověření pravosti systému Windows

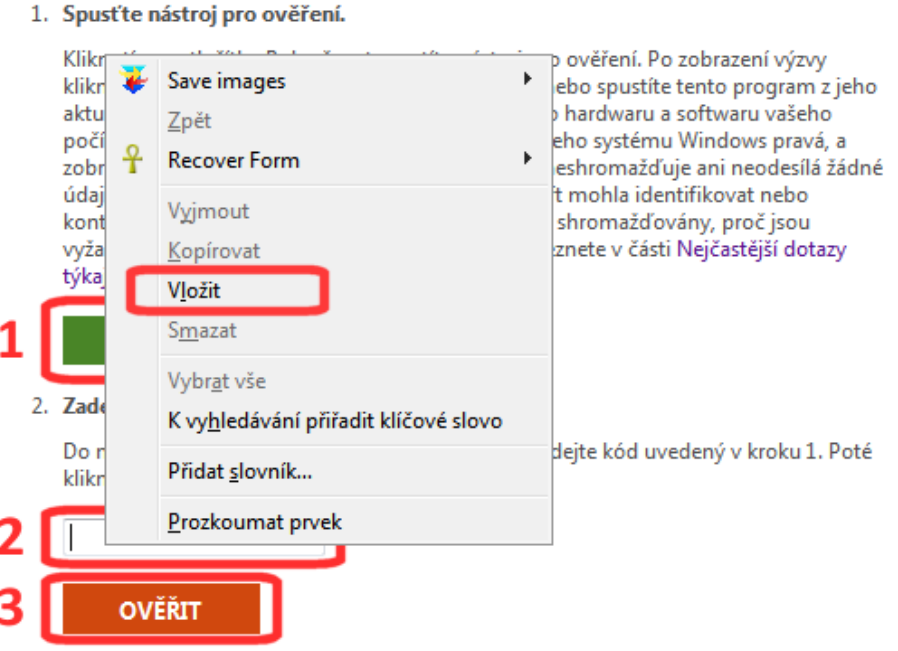

6.3. Klikněte na tlačítko Ověřit.

1. Spusťte nástroj pro ověření.

#### 7. Klikněte na tlačítko Stáhnout:

Microsoft

## Download Center

Koupit Produkty Kategorie Podpora Zabezpečení

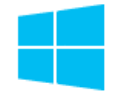

Program Nápověda systému Windows (WinHlp32.exe) pro systém Windows 7 🖈

### Genuine Microsoft Software

Please click **Download** to download the software.

| Vyberte jazyk: | Čeština | - | Stáhnout |
|----------------|---------|---|----------|
|                |         |   |          |

 Zaškrtnutím vyberte soubor ke stažení. Pro 32bitový operační systém vyberte soubor, v jehož názvu je text x86, pro 64bitový operační systém soubor, který má v názvu x64, viz bod 1. Tento počítač, Vlastnosti, Typ operačního systému. Po výběru souboru ke stažení klikněte na tlačítko Další:

## Vyberte soubor ke stažení

| Windows6.1-KB917607-x86.msu 688 KB         | Souhrn souborů ke stažení:     |
|--------------------------------------------|--------------------------------|
|                                            | 1. WINDOWS0.1-KB917607-X64.MSu |
| Windows6.1-KB917607- <u>x64.msu</u> 702 KB |                                |
| $\hat{\mathbf{T}}$                         | Celková velikost: 702 KB       |

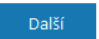

 $\otimes$ 

9. V dalším dialogu zvolte nastavení podle tohoto obrázku. Klikněte na tlačítko **Windows Update Standalone Installer (x...**:

| Otevírání Windows6.1-KB917607-x64.msu                                                    | X |
|------------------------------------------------------------------------------------------|---|
| Zvolili jste otevírat:                                                                   |   |
| 📷 Windows6.1-KB917607-x64.msu                                                            |   |
| což je: Microsoft Update Standalone Package (701 KB)<br>z: http://download.microsoft.com |   |
| Co má aplikace Firefox udělat s tímto souborem?                                          |   |
| Otevřít pomocí     Windows Update Standalone Installer (v                                | • |
| O Uložit <u>s</u> oubor                                                                  |   |
| <u>P</u> rovádět od teď automaticky s podobnými soubory.                                 |   |
| OK Zruši                                                                                 | t |

10. Nechte proběhnout instalaci:

| Samostatný instalační program systému Windows Update |  |
|------------------------------------------------------|--|
| Probíhá vyhledávání aktualizací v tomto počítači     |  |
|                                                      |  |
| Storno                                               |  |
| Stomo                                                |  |

11. Po ukončení instalace již bude nápověda ve formátu HLP funkční. Ověřte její správné fungování např. v programu Relax-KEŠ.

Instalace podpory pro nápovědu v Microsoft Windows 10

Přejděte na webovou stránku <u>http://www.streamline.cz/relax.html</u> a v oddílu **Pro** administrátory klikněte na odkaz **Nefunkční nápověda ve Windows 10**.